## Introduzione all'Informatica

### Loriano Storchi

## loriano@storchi.org

#### http:://www.storchi.org/

## PRIMI ESEMPI PRATICI

- Scaricate il file data.txt
- Dopo avere creato uno spreadsheet vuoto File -> import

| Import file                                | $\times$ |
|--------------------------------------------|----------|
| File: data.txt                             |          |
| Import location                            |          |
| <ul> <li>Create new spreadsheet</li> </ul> |          |
| <ul> <li>Insert new sheet(s)</li> </ul>    |          |
| Replace spreadsheet                        |          |
| <ul> <li>Replace current sheet</li> </ul>  |          |
| Append to current sheet                    |          |
| Replace data at selected cell              |          |
| Separator type                             |          |
| Detect automatically                       |          |
| 🔿 Tab                                      |          |
| 🔵 Comma                                    |          |
| O Custom:                                  |          |
| Convert text to numbers, dates, and formul | as       |
| • Yes                                      |          |
| ○ No                                       |          |

| fx       74         A       B         1       74         2       91         3       74         4       88         5       75         6       74         7       95         8       72         9       80         10       71         11       84         12       80         13       76           | 5  | 2  | ē | 7  | 100% | • | \$<br>% | .( |
|----------------------------------------------------------------------------------------------------|----|----|---|----|------|---|---------|----|
| A         B           1         74           2         91           3         74           4         88           5         75           6         74           7         95           8         72           9         80           10         71           12         80           13         76 | fx | 74 |   |    |      |   |         |    |
| 1       74         2       91         3       74         4       88         5       75         6       74         7       95         8       72         9       80         10       71         11       84         12       80         13       76                                                 |    |    | А |    |      | В |         |    |
| 2       91         3       74         4       88         5       75         6       74         7       95         8       72         9       80         10       71         11       84         12       80         13       76                                                                    | 1  |    |   | 74 |      |   |         |    |
| 3       74         4       88         5       75         6       74         7       95         8       72         9       80         10       71         11       84         12       80         13       76                                                                                       | 2  |    |   | 91 |      |   |         |    |
| 4       88         5       75         6       74         7       95         8       72         9       80         10       71         11       84         12       80         13       76                                                                                                    | 3  |    |   | 74 |      |   |         |    |
| 5       75         6       74         7       95         8       72         9       80         10       71         11       84         12       80         13       76                                                                                                    | 4  |    |   | 88 |      |   |         |    |
| 6       74         7       95         8       72         9       80         10       71         11       84         12       80         13       76                                                                                                    | 5  |    |   | 75 |      |   |         |    |
| 7       95         8       72         9       80         10       71         11       84         12       80         13       76                                                                                                    | 6  |    |   | 74 |      |   |         |    |
| 8         72           9         80           10         71           11         84           12         80           13         76                                                                                                    | 7  |    |   | 95 |      |   |         |    |
| 9         80           10         71           11         84           12         80           13         76                                                                                                    | 8  |    |   | 72 |      |   |         |    |
| 10     71       11     84       12     80       13     76                                                                                                    | 9  |    |   | 80 |      |   |         |    |
| 11         84           12         80           13         76                                                                                                    | 10 |    |   | 71 |      |   |         |    |
| 12         80           13         76                                                                                                    | 11 |    |   | 84 |      |   |         |    |
| 13 76                                                                                                    | 12 |    |   | 80 |      |   |         |    |
|                                                                                                    | 13 |    |   | 76 |      |   |         |    |

 A questo punto selezioniamo la colonna e poi Insert -> Chart

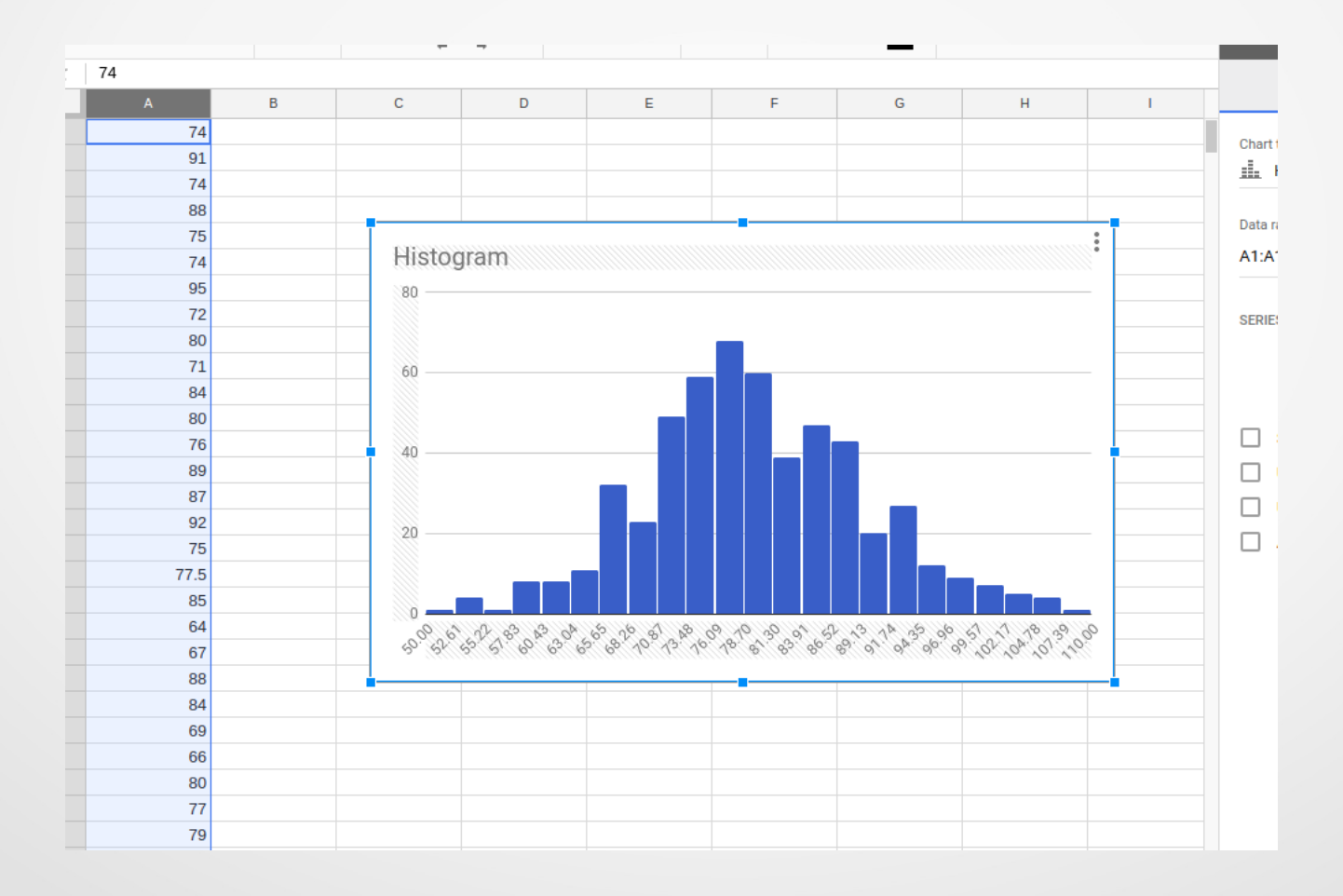

## USO DELLE FUNZIONI PREDEFINITE

- I fogli di calcolo mettono a disposizione numerose funzioni predefinite come ad empio il calcolo del valore minimo o massimo o valore medio
- Per usare queste funzioni predefinite basta in una data cella usare il carattere = e poi ...

| fx | =MIN(A1:A10) |            |             |    |  |
|----|--------------|------------|-------------|----|--|
|    | А            | В          | С           | D  |  |
| 1  | 74           | min value  | 50          | 71 |  |
| 2  | 91           | max value  | 109         |    |  |
| 3  | 74           | mean value | 79.72118959 |    |  |
| 4  | 88           |            |             |    |  |
| 5  | 75           |            |             |    |  |
| 6  | 74           |            |             |    |  |
| 7  | 95           |            |             |    |  |
| 8  | 72           |            |             |    |  |

## FUNZIONI PREDEFINITE CASO D'USO

 Adesso iniziamo a lavorare con i dati. Ad esempio scopo finale quello di trovare alcune "misure di posizione" e plottare una distribuzione normale sopra l'istogramma

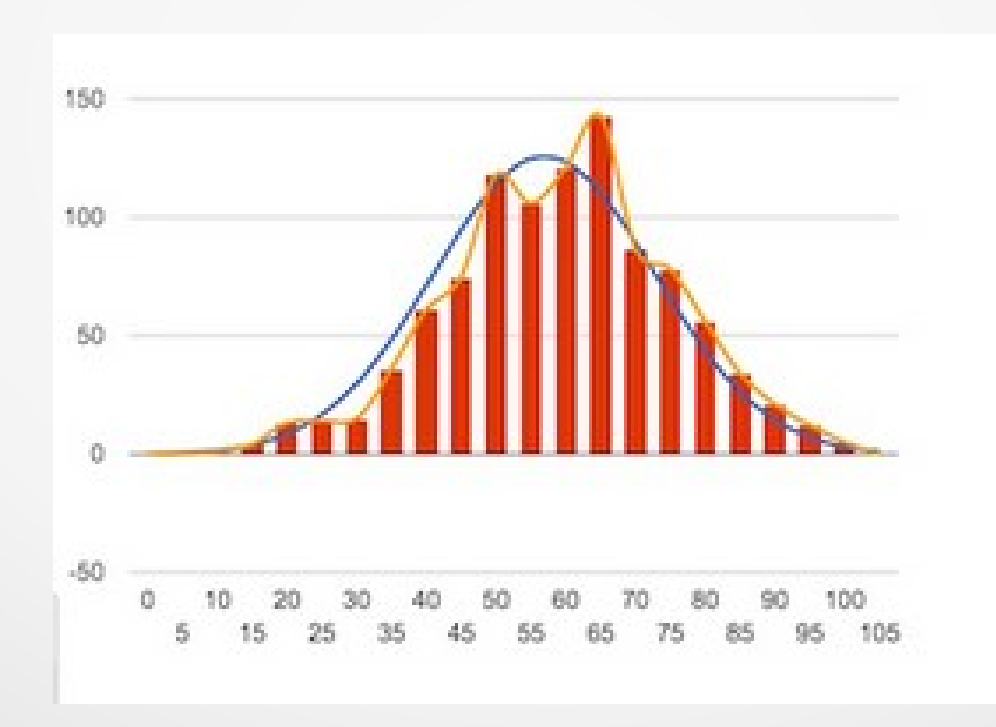

- Crea un intervallo denominato "valori" partendp dai punti importanti questo ci semplifichera' le operazioni successive.
- Selezioniamo la colonna A, quindi fai clic sul menu Data -> Named ranges

| Named ranges         | ×    |
|----------------------|------|
| valori               |      |
| Sheet1!A:A           | ⊞    |
| Cancel               | Done |
| scores<br>Sheet1!A:A |      |

- Adesso possiamo ad esempio, come prima, calcolare alcune statistiche:
  - =MODE(valori) quel valore che se esiste si presenta con maggiore frequenza
  - =MEDIAN(valori) il valore che occupa il posto centrale in una serie di dati disposti in ordine crescente o decrescente

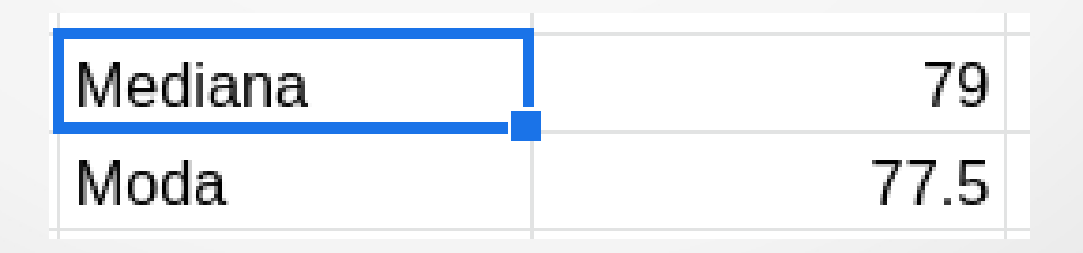

• Adesso possiamo ad esempio, come prima, calcolare alcune statistiche:

$$s = \sqrt{rac{\sum_{i=1}^{N} (x_i - \bar{x})^2}{N - 1}},$$

| moua  | C.1)       |  |
|-------|------------|--|
| STDEV | 9.82695807 |  |
|       |            |  |

- Creiamo i bin del nostro istogramma. Nella colonna E mettiamo nella prima cella (E1) l'header "BINS". Poi in E2 scriviamo 45 (minimo calcolato 50) ed in E3 =E2+5 (operazioni in cui sono coinvolte altre celle)
- A questo punto basta chiedere di duplicare l'equazione semplicemente trascinando:

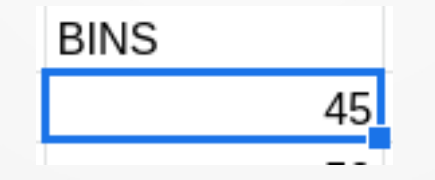

fino ad E16 (valore 115)

#### Ed ecco i bins:

| BINS |     |
|------|-----|
|      | 45  |
|      | 50  |
|      | 55  |
|      | 60  |
|      | 65  |
|      | 70  |
|      | 75  |
|      | 80  |
|      | 85  |
|      | 90  |
|      | 95  |
|      | 100 |
|      | 105 |
|      | 110 |
|      | 115 |

- A questo punto sui bins calcoliamo i valori della distribuzione normale con media e deviazione standard data dai calcoli precedenti:
- =NORMDIST(E2,\$C\$3,\$C\$7,FALSE) in F2 e poi al solito trasciniamo per duplicare il calcolo sugli altri valori (nota parametro 2 e 3 sono costanti evito lo scorrimento quando trascino e il quarto e' per chiedere o meno la cumulata)

| BINS | Valori Dist. Normale |
|------|----------------------|
| 45   | 0.000079002733       |
| 50   | 0.000418961677       |
| 55   | 0.001715044806       |
| 60   | 0.005419330415       |
| 65   | 0.01321857928        |
| 70   | 0.0248881674         |
| 75   | 0.03617179391        |
| 80   | 0.04058038526        |
| 85   | 0.03514238832        |
| 00   | 0 023/0175           |

- Vediamo adesso il grafico della distribuzione normale : Insert -> Chart e poi come chart type Line chart
- Selezioniamo poi i dati per X ed Y e su Customize -> Chart style -> Smooth

| Chart type     |   | Setup            | Customize |
|----------------|---|------------------|-----------|
| └── Line chart | • | ∨ Chart style    |           |
| Data range     |   | Background color | Font      |
| E2:F16         | ⊞ | •                | Roboto    |
| X-AXIS         |   | Comparth         |           |
| 123 E2:E16     | : | Maximize         |           |
| SERIES         |   | Plot null value  | s         |
| 123 F2:F16     | : | Compare mod      | e         |

• Il risultato dovrebbe essere

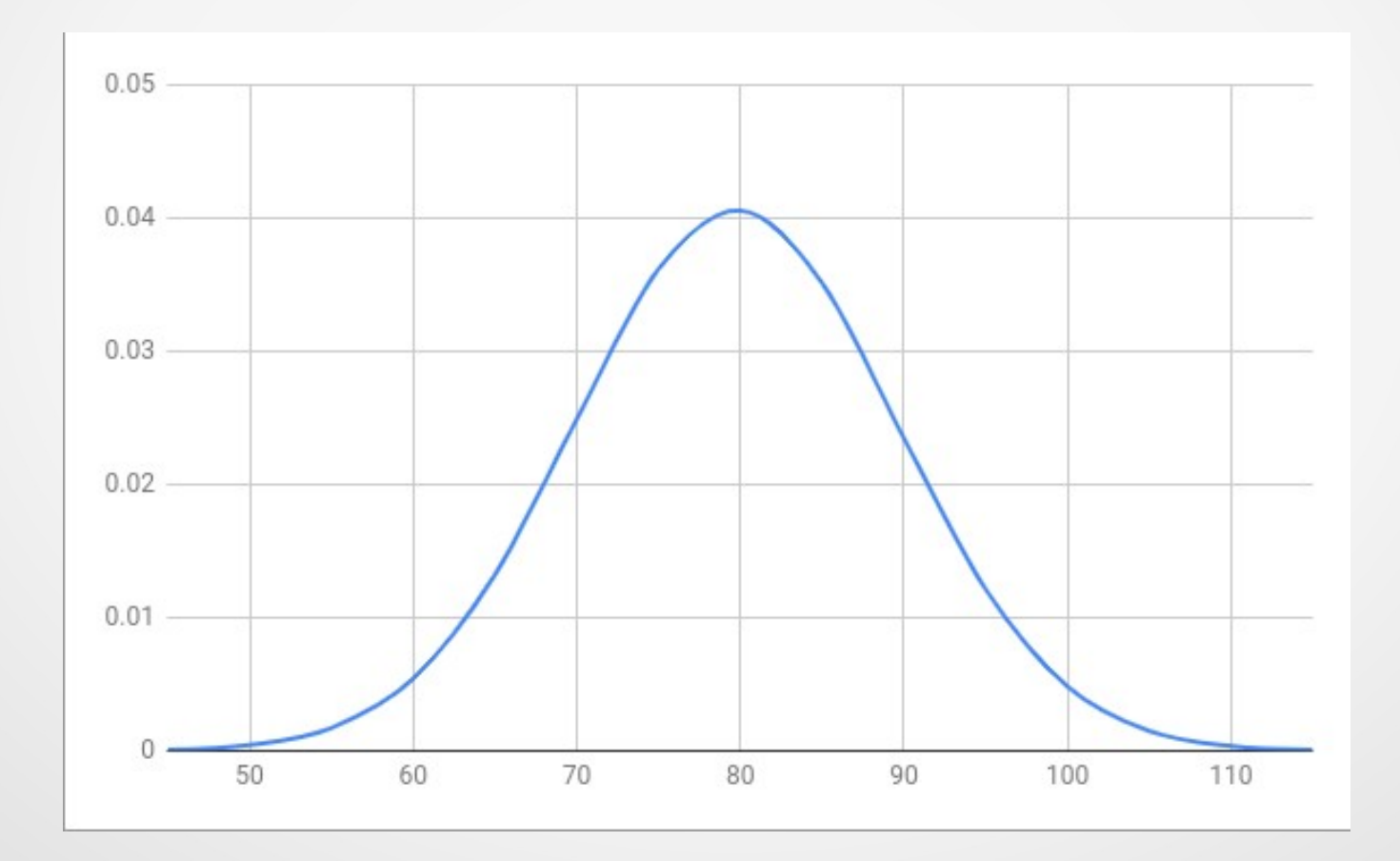

 Adesso calcoliamo le frequenze nei vari bins, creiamo un secondo Named ranges selezionando i bin (E2 fino E16) e poi nuovamente Data -> Named ranges chiniamolo bins

| Named ranges          | × |
|-----------------------|---|
| + Add a range         |   |
| bins<br>Sheet1!E2:E16 | 0 |
| valori<br>Sheet1!A:A  |   |

 =FREQUENCY(valori,bins) in G2 che calcola la frequenza di distribuzione di una colonna in una data classe

| BINS | Valori Dist.<br>Normale | Histogram |
|------|-------------------------|-----------|
| 45   | 0.000079002733          | 0         |
| 50   | 0.000418961677          | 1         |
| 55   | 0.001715044806          | 4         |
| 60   | 0.005419330415          | 9         |
| 65   | 0.01321857928           | 19        |
| 70   | 0.0248881674            | 55        |
| 75   | 0.03617179391           | 84        |
| 80   | 0.04058038526           | 125       |
| 85   | 0.03514238832           | 96        |
| 90   | 0.02349175              | 71        |
| 95   | 0.01212183748           | 44        |
| 100  | 0.004828258714          | 15        |
| 105  | 0.001484504774          | 10        |
| 110  | 0.000352323534          | 5         |
| 115  | 0.000064546202          | 0         |
|      |                         | 0         |

Il primo dato rappresenta i valori inferiori a 45 e l'ultimo e' il numero totale di valori valori superiori a 115

- Per poterli rappresentare in un grafico innanzi tutto dobbiamo riscalare i valori dell'istogramma dividendo ogni valore per la somma
- In I2 mettiamo =SUM(G2:G17) e poi calcoliamo la frequenza in colonna H usando =G2/(5\*\$I\$2) in H2 ed in seguito solito trascinamento (moltiplico per 5 che e' la larghezza di ogni bin)

| BINS | Valori Dist.<br>Normale | Histogram | Histogram Scalato | summa |  |
|------|-------------------------|-----------|-------------------|-------|--|
| 45   | 0.000079002733          | 0         | 0                 | 538   |  |
| 50   | 0.000418961677          | 1         | 0.0003717472119   |       |  |
| 55   | 0.001715044806          | 4         | 0.001486988848    |       |  |
| 60   | 0.005419330415          | 9         | 0.003345724907    |       |  |
| 65   | 0.01321857928           | 19        | 0.007063197026    |       |  |
| 70   | 0.0248881674            | 55        | 0.02044609665     |       |  |
| 75   | 0.03617179391           | 84        | 0.0312267658      |       |  |
| 80   | 0.04058038526           | 125       | 0.04646840149     |       |  |
| 85   | 0.03514238832           | 96        | 0.03568773234     |       |  |
| 90   | 0.02349175              | 71        | 0.02639405204     |       |  |
| 95   | 0.01212183748           | 44        | 0.01635687732     |       |  |
| 100  | 0.004828258714          | 15        | 0.005576208178    |       |  |
| 105  | 0.001484504774          | 10        | 0.003717472119    |       |  |
| 110  | 0.000352323534          | 5         | 0.001858736059    |       |  |
| 115  | 0.000064546202          | 0         | 0                 |       |  |
|      |                         | 0         |                   |       |  |
|      |                         |           |                   |       |  |

 Adesso possiamo rappresentare tutti i dati assieme assieme selezionando le colonne di interesse (usando Ctrl) Insert -> Chart

| E    | F                       | G         | Н                 |     |
|------|-------------------------|-----------|-------------------|-----|
| BINS | Valori Dist.<br>Normale | Histogram | Histogram Scalato | sum |
| 45   | 0.000079002733          | 0         | 0                 |     |
| 50   | 0.000418961677          | 1         | 0.0003717472119   |     |
| 55   | 0.001715044806          | 4         | 0.001486988848    |     |
| 60   | 0.005419330415          | 9         | 0.003345724907    |     |
| 65   | 0.01321857928           | 19        | 0.007063197026    |     |
| 70   | 0.0248881674            | 55        | 0.02044609665     |     |
| 75   | 0.03617179391           | 84        | 0.0312267658      |     |
| 80   | 0.04058038526           | 125       | 0.04646840149     |     |
| 85   | 0.03514238832           | 96        | 0.03568773234     |     |
| 90   | 0.02349175              | 71        | 0.02639405204     |     |
| 95   | 0.01212183748           | 44        | 0.01635687732     |     |
| 100  | 0.004828258714          | 15        | 0.005576208178    |     |
| 105  | 0.001484504774          | 10        | 0.003717472119    |     |
| 110  | 0.000352323534          | 5         | 0.001858736059    |     |
| 115  | 0.000064546202          | 0         | 0                 |     |
|      |                         | 0         |                   |     |
|      |                         |           |                   |     |

- Ci interessa Combo chart
   la prima serie dovra' essere
   l'istogramma e la seconda
   I punti della distribuzione
   normale
- Al solito poi Customize ->
   Chart style e Smooth

| II. Chart editor         | ×         |
|--------------------------|-----------|
| Setup                    | Customize |
| E1:E16,H1:H16,F1:F16     | ⊞         |
| Combine ranges           |           |
| Horizontally             | •         |
| X-AXIS                   | 1         |
| 123 BINS                 | *<br>*    |
| Aggregate                |           |
| 0                        |           |
| 123 Histogram Scalato    | :         |
| 123 Valori Dist. Normale | :         |
| Au                       | -         |
| Switch rows / columns    |           |
| Use row 1 as headers     |           |
| ✓ Use column E as labels | 5         |

#### Valori Dist. Normale and Histogram Scalato

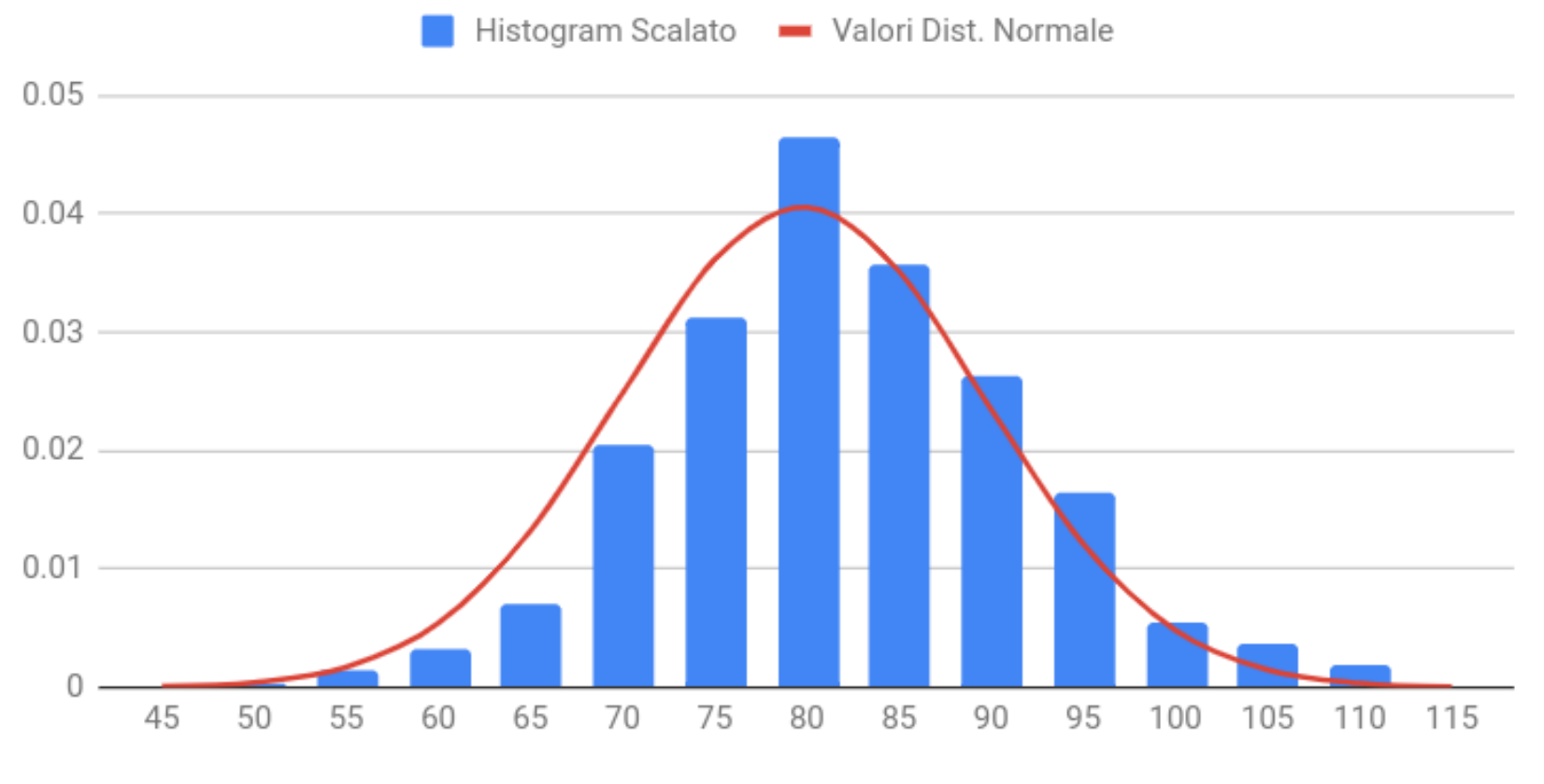

BINS

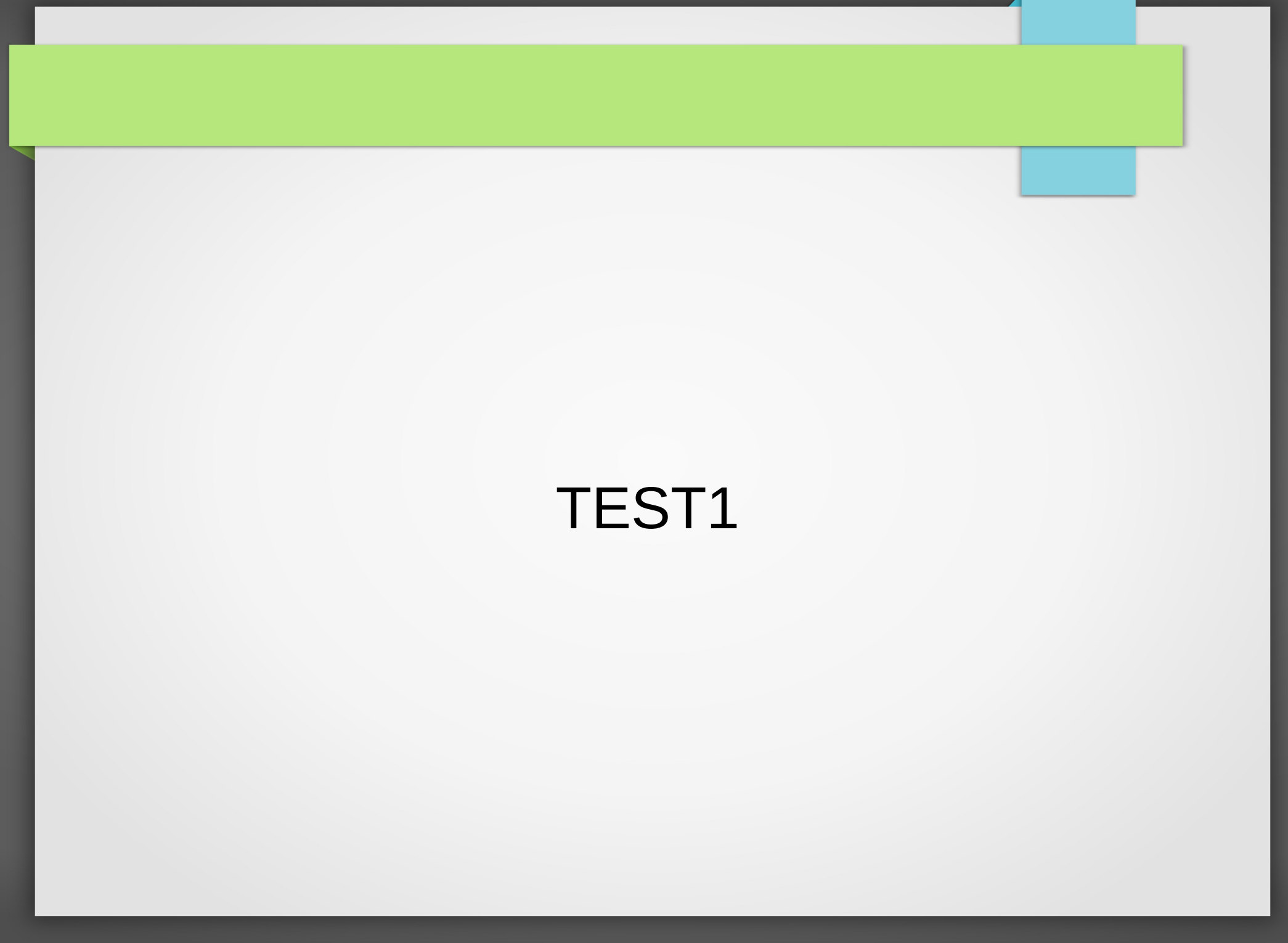

- Adesso provate a fare la stessa cosa usando generate.py oppure direttamente testvalue.csv
  - Per i bin in questo caso usiamo 0,1 o 0,3 o 0,5 ad esempio